# 关于 2024-2025 学年第一学期往届毕业生 重修申请及缴费的通知

各二级学院:

2024-2025 学年第一学期<u>往届毕业生(2019、2020 级本</u> <u>科,2020、2021 级专科)学生的重修申请(不含通识选修课)</u> 即将开始,现将相关事宜通知如下:

#### 一、申请时间及申请方式

(一) 申请时间

2024年9月25日12:00-10月17日17:00

#### (二) 申请方式

登录学校主页(http://www.sctu.edu.cn/),进入"川 旅门户",输入对应的学号、密码,进入"教务系统",点 击"主控"--"免修重修"--"申请重修",选择相应课程 点击"申请"即可。

所有未通过课程(含毕业论文、毕业实习)均可申请, <u>若有课程应重修却未显示,</u>学生可于<u>10月14日12:00前</u> 将本人学号、姓名及课程名称等信息以"往届毕业生重修" 为名的邮件发送至2190767929@qq.com,教务处将在收到邮 件后尽快处理,并以邮件形式回复处理情况。

往届生每学期最多可申请6门课程。

校外登陆教务系统需使用 VPN,学生端使用说明见附件 1。信息门户平台登陆账号及密码如遗忘,请与辅导员联系 处理。

## 二、缴费时间

网上申请成功以后,请于<u>10月22日8:00-10月28日</u> <u>17:00前</u>登陆四川旅游学院网上缴费系统进行在线缴费,流 程见附件2,逾期未缴费者视为放弃重修报名。

#### 三、考试时间

考试时间暂定为2024年11月中下旬,具体安排以教务 处发布的考试通知为准。

#### 附件: 1. 学生端 VPN 使用手册

2. 四川旅游学院网上缴费操作指南

#### 教务处

#### 2024年9月24日

附件 1:

## 学生端 VPN 使用手册

电脑端、手机移动终端使用方法一样,下面以电脑端为例说明。

1、登录方式:使用浏览器访问地址

https://222.209.200.212:4433/。

账号为学号,初始密码为名字拼音首写字母大写(名字在三个字 以上取前三个字的音首写字母大写)+身份证后六位+a,第一次登录请 按照提示修改密码,若忘记密码请点击"忘记密码",通过接收验证 短信重置密码。多次输错密码将被锁定,15分钟后自动解锁,再使 用"忘记密码"功能重置密码。

| ← → @ https://222.209.200.212:4433/                                                                                                    | - 0 搜索                                                                                                    |
|----------------------------------------------------------------------------------------------------|----------------------------------------------------------------------------------------------------|
|                                                                                                    | and a second second second second second second second second second second second second second second second                                                                                                    |
| 此网站的安全证书存在问题。                                                                                                    |                                                                                                    |
| 此网站出具的安全证书是为其他网站地址颁发的。<br>此网站出具的安全证书不是由受信任的证书颁发机构颁发的。                                                                                                    |                                                                                                    |
| 安全证书问题可能显示试图散骗你或截获你向服务器发送的数据。                                                                                                    |                                                                                                    |
|                                                                                                    |                                                                                                    |
| ◎ 单击此办关闭该网页。                                                                                                    |                                                                                                    |
| ◎ 继续浏览此网站(不推荐)。                                                                                                    |                                                                                                    |
| <ul> <li>○ 详细信息</li> </ul>                                                                                                    |                                                                                                    |
|                                                                                                    |                                                                                                    |
|                                                                                                    |                                                                                                    |
|                                                                                                    |                                                                                                    |
|                                                                                                    |                                                                                                    |
|                                                                                                    |                                                                                                    |
|                                                                                                    |                                                                                                    |
|                                                                                                    |                                                                                                    |
|                                                                                                    |                                                                                                    |
|                                                                                                    |                                                                                                    |
|                                                                                                    |                                                                                                    |
|                                                                                                    |                                                                                                    |
|                                                                                                    |                                                                                                    |
|                                                                                                    |                                                                                                    |
| ↔ @ 11 222209.200.212 113/c /1//doin                                                                                                    | <ul> <li>〇 近日相京 〇 援査</li> </ul>                                                                                                    |
| → ② 한 http://222209.200.212 1433//m /1//Jegin<br>만당问 ×                                                                                                    | - ● 近舟相原 〇 接来                                                                                                    |
|                                                                                                    | - C 1244808 C 188-                                                                                                    |
|                                                                                                    | - 0 近村田市 0 接来。                                                                                                    |
| Control 222.209.200.212 4433/p /#//login     Explain ×      EASY CONNECT                                                                                                    | • • • • • • • • • • • • • • • • • • •                                                                                                    |
| C http://222209.200.212 4433/p /#//Jogin      Hilling ×      EASY CONNECT                                                                                                    | - O 近 中田 末 O<br>浅葉…                                                                                                    |
| <ul> <li>         ● Intro 222.209.200.212 4433/p</li></ul>                                                                                                    | - 0 2 (HB, C) 技工                                                                                                    |
|                                                                                                    | <b>来数 ○</b> 5,881+33 ● ▼<br>示 示 示 示 示 示 示 示 示 示 示 示 示 示 示 示 示 示 示                                                                                                     |
|                                                                                                    | ▲ ENHER C 建果                                                                                                    |
|                                                                                                    | - ○ EHH# C 按来<br>账号登录<br>用户名 <del>学导</del>                                                                                                    |
|                                                                                                    | - ★版 5 年前年1 0                                                                                                    |
|                                                                                                    | <ul> <li>▲ C (1111) C (2000)</li> <li>2000 (2000)</li> <li>2000 (2000)</li> <l< td=""></l<></ul>                                           |
|                                                                                                    | <ul> <li>▲ 2 2 (1411) 2 (2) 浅葉</li> <li>入展史会, 412</li> <li>用户名 学号</li> <li>用户名 学号</li> <li>密码 身份证后六位 (注印度码)7</li> </ul>                                                                                                    |
| 222.209.200.212 433/r             // //ogit                 EASY CONNECT                                                                                                    | <ul> <li>▲ 129188.5 C 建築</li> <li>▲ 129188.5 C 建築</li> <li>▲ 1995年、41歳</li> <li>● 第日の該井同葉(免票用約)</li> </ul>                                                                                                    |
|                                                                                                    | <ul> <li>▲ 2 2 2 11日ま C 建築</li> <li>▲ 2 2 2 11日ま C</li> <li>● 2 2 2 11日ま C</li> <li>● 2 2 2 11日ま C</li> <li>● 2 2 2 2 11日ま C</li> <li>● 2 2 2 2 2 2 2 2 2 2 2 2 2 2 2 2 2 2 2</li></ul>                                                                                                    |
| 222209;200:212 1433/; 79//degin<br>2939 ×  EASY CONNECT      X59/0/TIE asyConnect , L1929 546(8)<br>87 1                                                                                                    | 大田立公       第二         大田立公       第二         安吉       三山田         日二公       三山田         「秋田三公会」       第二         「秋田三公会」       第二         「秋田三公会」       三山田         「秋田三公会」       三山田         「秋田三公会」       三山田         「秋田三公会」       三山田         「秋田三公会」       三山田         「秋田三公会」       三山田         「秋田三公会」       三山田         「秋田三公会」       三山田         「秋田三公会」       三山田         「秋田三公会」       三山田         「秋田三公会」       三山田         「秋田       三山田       三山田         「秋田       三山田       三山田         「秋田       三山田       三山田         「秋田       三山田       三山田         「秋田       三山田       三山田         「秋田       三山田       三山田         「秋田       三山田       三山田         「秋田       三山田       三山田         「秋田       三山田       三山田         「秋田       三山田       三山田         「秋田       三山田       三山田         「秋田       三山田       三山田         「秋田       三山田       三山田         「秋田                                                                                                    |
| • • • • • • • • • • • • • • • •                                                                                                    | 人野安全、45%       単合       学号         用户名       学号         昭同       身份证后六位       街田市時         1< 姓日何度井南雪 (免異用時)                                                                                                    |
| Image: 2222209.200.212 (11)/r         /1/Acjan           Image: 2222209.200.212 (11)/r         /1/Acjan           Image: 2222209.200.212 (11)/r         /1/Acjan           Image: 2222209.200.212 (11)/r         /1/Acjan           Image: 2222209.200.212 (11)/r         /1/Acjan           Image: 2222209.200.212 (11)/r         /1/Acjan           Image: 2222209.200.212 (11)/r         /1/Acjan           Image: 2222209.200.212 (11)/r         /1/Acjan           Image: 2222209.200.212 (11)/r         /1/Acjan           Image: 2222209.200.212 (11)/r         /1/Acjan           Image: 2222209.200.212 (11)/r         /1/Acjan           Image: 2222209.200.212 (11)/r         /1/Acjan           Image: 2222209.200.212 (11)/r         /1/Acjan           Image: 222209.200.212 (11)/r         /1/Acjan           Image: 222209.200.212 (11)/r         /1/Acjan           Image: 222209.200.212 (11)/r         /1/Acjan           Image: 222209.200.212 (11)/r         /1/Acjan           Image: 222209.200.212 (11)/r         /1/Acjan           Image: 222209.200.212 (11)/r         /1/Acjan           Image: 222209.200.212 (11)/r         /1/Acjan           Image: 222209.200.212 (11)/r         /1/Acjan           Image: 222209.200.212 (11)/r         /1/Acjan           Image: 2 | 人更於全、44%       第号号       第日告 学号       第日告 第日       第日目前 1000円 1000円         第日告 学号       第日時 (余景用時)       第日日期 1000円 1000円       第日日期 1000円 1000円         第日日期 1000円 1000円 1000円 1000円       第日       第日       1000円 1000円         1000円 1000円 1000円       第日       1000円 1000円       1000円 1000円         1000円 1000円 1000円       第日       1000円 1000円       1000円 1000円         1000円 1000円 1000円       第日       1000円 1000円       1000円 1000円         1000円 1000円 1000円       第日       1000円 1000円       1000円 1000円         1000円 1000円 1000円       第日       1000円 1000円       1000円 1000円         1000円 1000円       1000円 1000円       1000円 1000円       1000円 1000円         1000円 1000円       1000円 1000円       1000円 1000円       1000円 1000円         1000円 1000円       1000円 1000円       1000円 1000円       1000円 1000円         1000円 1000円       1000円 1000円       1000円 1000円       1000円 1000円         1000円 1000円       1000円 1000円       1000円 1000円       1000円 1000円         1000円 1000円       1000円 1000円       1000円 1000円       1000円 1000円       1000円         1000円 1000円 1000円       1000円 1000円       1000円 1000円       1000円 1000円       1000円 1000円         1000円 1000円 1000円 1000円       1000円 1000円                                                                                                    |
| • rem:         222.209.200.212 (411)//         *1/Aegin                • respin=              • *         ************************************                                                                                                    | ▲ 1239887 C 2000<br>(秋日登录)<br>用中宮 学客<br>一日中宮 学客<br>一日中宮 学客<br>一日中宮 (金男馬明)<br>(金見周囲)<br>「田田岡子」<br>「田田岡子」<br>「田田田子」<br>「田田田子」<br>「田田田田田田」<br>「田田田田田田」<br>「田田田田田田」<br>「田田田田田」<br>「田田田田田田」<br>「田田田田田」<br>「田田田田田田」<br>「田田田田田田」<br>「田田田田田田」<br>「田田田田田田」<br>「田田田田田田」<br>「田田田田田田」<br>「田田田田田田田」<br>「田田田田田田田」<br>「田田田田田田田田」<br>「田田田田田田田」<br>「田田田田田田田」<br>「田田田田田田田」<br>「田田田田田田田」<br>「田田田田田田田」<br>「田田田田田田田」<br>「田田田田田田田」<br>「田田田田田田田」<br>「田田田田田田田」<br>「田田田田田田田」<br>「田田田田田田田」<br>「田田田田田田田」<br>「田田田田田田」<br>「田田田田田田田」<br>「田田田田田田」<br>「田田田田田田田」<br>「田田田田田田田」<br>「田田田田田田田」<br>「田田田田田田」<br>「田田田田田田」<br>「田田田田田田」<br>「田田田田田田」<br>「田田田田田田」<br>「田田田田田田」<br>「田田田田田田」<br>「田田田田田」<br>「田田田田田田」<br>「田田田田田」<br>「田田田田田」<br>「田田田田」<br>「田田田田田」<br>「田田田田田」<br>「田田田」<br>「田田田」<br>「田田田」<br>「田田田」<br>「田田田」<br>「田田田」<br>「田田」<br>「田田」<br>「田田」<br>「田田」<br>「田田」<br>「田田」<br>「田田」<br>「田田」<br>「田田」<br>「田田」<br>「田田」<br>「田田」<br>「田田」<br>「田田」<br>「田田」<br>「田田」<br>「田田」<br>「田田」<br>「田田」<br>「田田」<br>「田田」<br>「田田」<br>「田田」<br>「田田」<br>「田田」<br>「田田」<br>「田田」<br>「田田」<br>「田田」<br>「田」<br>「 |

| <ul> <li>         ・         ・         ・</li></ul>                                                                                                    | K 2                                                      | - 🗴 近书描訳 C 推奏                         | = □ =<br>★ ↑ • ۹         |
|----------------------------------------------------------------------------------------------------|----------------------------------------------------------|---------------------------------------|--------------------------|
| S EASY CONNECT                                                                                                    | -                                                        |                                       | 簡体中文 ~   诊断]             |
|                                                                                                    |                                                          |                                       | 1                        |
| ◆ 温智提示<br>双注地用tayCom<br>更引                                                                                                    | <b>修改空码</b><br>- 用定款用量小生应为6位<br>- 市研不能加会用中名<br>- 市研必须用数本 | ÷                                     |                          |
|                                                                                                    | 新密码                                                      | 忘记密码?                                 |                          |
|                                                                                                    | 确认密码                                                     | 1资产明》                                 | .e.,                     |
|                                                                                                    | 确定                                                       | 至 <b>安</b> 中                          |                          |
|                                                                                                    |                                                          | 下载客户端                                 |                          |
|                                                                                                    |                                                          |                                       |                          |
| <ul> <li>         (今) (今) (222,209,200,212,4537/6) upper/s         (如) (12,4537/6) upper/s         (如) (12,457/6) upper/s         (如) (12,457/6) upper/s         (如) (12,457/6) upper/s         (如) (12,457/6) upper/s         (如) (12,457/6) upper/s         (如) (12,457/6) upper/s         (如) (12,457/6) upper/s         (如) (12,457/6) upper/s         (如) (12,457/6) upper/s         (如) (12,457/6) upper/s         (如) (12,457/6) upper/s         (12,457/6) upper/s         (12,457/6) upper/s</li></ul> | F. 2                                                     | - 9 征书描訳 C 接美                         | m الاستانية<br>+ n ↓ - 0 |
| 🥕 找回密码                                                                                                    |                                                          |                                       |                          |
| 01请输入用户名                                                                                                    | <ul> <li>O2<sub>进行安全验证</sub></li> </ul>                  | <ul> <li>O3<sub>设置新密</sub></li> </ul> |                          |
|                                                                                                    | ▲ 请输入用户名                                                 |                                       |                          |
|                                                                                                    | 验证码 C-9-                                                 | C C                                   |                          |
|                                                                                                    | 下一步                                                      |                                       |                          |
|                                                                                                    |                                                          |                                       |                          |
|                                                                                                    |                                                          |                                       |                          |

2、系统登录成功后,点击需要访问资源即可访问。资源界面如下:

| ← → 222,209,200,212 ※ X迎访问 × | 183/p | R)/Servi                                     | 2                                   | - 8 证书 | 楷決 ℃ 搜索                                         |   |
|------------------------------|-------|----------------------------------------------|-------------------------------------|--------|-------------------------------------------------|---|
| S EASY CONNECT               |       |                                              |                                     | i      | <b>资源搜索</b> 调输入搜索关键字                            | 6 |
|                              | Web   | vpn资源                                        |                                     |        |                                                 |   |
|                              |       | <b>精品课Web</b><br>http://jpk.sctu.edu.cn:8080 | 知网<br>https://www.cnki.net          |        | 信息门户<br>http://tysf.sctu.edu.cn:8071            |   |
|                              |       | 精品课(专科)<br>http://ljp.sctu.edu.cn:8011/ec    | <b>维普</b><br>http://www.cqvip.com   | 80     | <mark>维普中文电子期刊</mark><br>http://qikan.cqvip.com |   |
|                              |       | 考试服务平台<br>http://vers.cqvip.com              | 万方数字资源<br>http://www.wanfangdata.co |        |                                                 |   |
|                              |       |                                              |                                     |        |                                                 |   |
|                              |       |                                              |                                     |        |                                                 |   |
|                              |       |                                              |                                     |        |                                                 |   |
|                              |       |                                              |                                     |        |                                                 |   |

3、退出。

由于目前是疫情期间,大家都集中在家里使用 VPN,易造成高峰时段拥堵,出现大家都无法使用的情况。请使用完后及时点击资源页面右上角的"注销登录"。

| <ul> <li>→ ← Hrp= 222,209,200,212</li> <li>● 次迎访问 ×</li> </ul> | 4433/p | /#Uservice                                |    | 2                                   | * <b>8</b> ŒB | 推測 C 投業                              | × ۵ – ۱<br>۸ ★ ۵ |
|----------------------------------------------------------------|--------|-------------------------------------------|----|-------------------------------------|---------------|--------------------------------------|------------------|
| 🗲 EASY CONNECT                                                 |        |                                           |    |                                     | ž             | 告源接索 请编入搜索关键字                        | 8 P •            |
|                                                                | Web    | vpn资源                                     |    |                                     |               |                                      | ○ 个人设置 ① 注销登录    |
|                                                                | 88     | 精品课Web<br>http://jpk.sctu.edu.cn:8080     | 88 | 知网<br>https://www.cnki.net          | 88            | 信息门户<br>http://tysf.sctu.edu.cn:8071 |                  |
|                                                                |        | 精品课(专科)<br>http://ljp.sctu.edu.cn:8011/ec |    | <b>维</b> 普<br>http://www.cqvip.com  |               | 维普中文电子期刊<br>http://gikan.cqvip.com   |                  |
|                                                                | 8      | 考试服务平台<br>http://vers.cqvip.com           | 88 | 万方数字资源<br>http://www.wanfangdata.co |               |                                      |                  |
|                                                                |        |                                           |    |                                     |               |                                      |                  |
|                                                                |        |                                           |    |                                     |               |                                      |                  |
|                                                                |        |                                           |    |                                     |               |                                      |                  |

附件 2:

# 四川旅游学院网上缴费操作指南

#### 一、手机端微信缴费操作步骤

微信搜索成都银行,关注成都银行公众号/惠生活/缴费 充值/学费/四川旅游学院/学生编号输入学号/下一步/选择 缴费项目/下一步/取消/支付方式(可以选择本行支付或者 微信支付/立即缴费/确认支付。

#### 二、办理流程

1. 搜索"成都银行"微信公众号并关注;

2. 点击"惠生活";

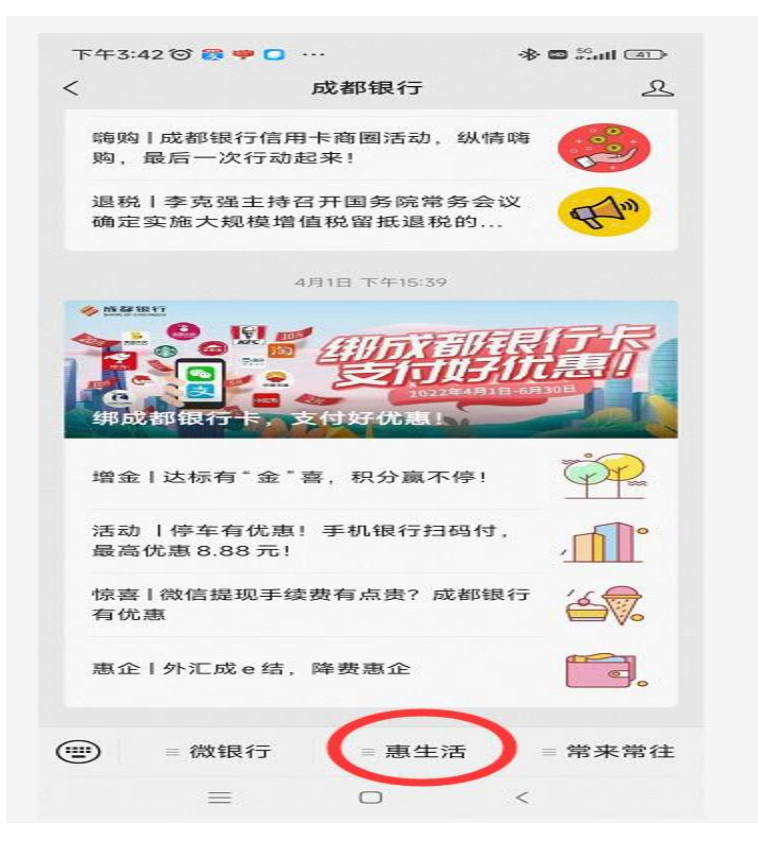

### 3. 点击"缴费充值";

| 下午3:43 🞯 🖸 👩 🥊           |                        | 41 🖬 🖓 |
|--------------------------|------------------------|--------|
| <                        | 成都银行                   | R      |
| 嗨购   成都银行信<br>购,最后一次行⊒   | 用卡商圈活动,纵情<br>加起来!      | щ      |
| 退税   李克强主持<br>确定实施大规模    | 持召开国务院常务会;<br>曾值税留抵退税的 | x Am   |
|                          | 4月1日 下午15:39           |        |
| 第二番目的で                   | 支付好优惠                  | 职行民    |
| 增金   达标有* 余              | "支 印分宣不停」<br>集福卡·迎福虎   | Ú.     |
| 活动   停车有优<br>最高优惠 8.88 テ | 微信立减金兑换                | , mî   |
| 惊喜   微信提现≣<br>有优惠        | 单位预约开户                 | 4      |
| 惠企丨外汇成e纟                 | 好礼兑换                   |        |
| (                        | 繳费充值                   |        |
| ■ 微银行                    | = 惠生活                  | = 常来常往 |

4.选择"学费";

| ×          | 缴费允值  |      |
|------------|-------|------|
| $\bigcirc$ | 50    |      |
| 生活缴费       | 学费    | 物管费  |
| ¥=         |       |      |
|            | 手机充值  | 交通罚款 |
|            | (Ch)  |      |
| 水费         | 加油卡业务 |      |
|            |       |      |
|            |       |      |
|            |       |      |
|            |       |      |
|            |       |      |
|            |       |      |
|            |       |      |
|            |       |      |
|            |       |      |
|            |       |      |
|            |       |      |
|            |       |      |
|            |       |      |
|            |       |      |
|            |       |      |

# 5. 选择"四川旅游学院";

| Q 输入机构: | 名称 | 搜 |
|---------|----|---|
| 成都市教育局  |    |   |
| 嘉祥教育集团  |    |   |
| 武侯区教育分中 | マ心 |   |
| 新津县教育局  |    |   |
| 大邑教育局   |    |   |
| 龙泉驿区教育局 |    |   |
| 都江堰市教育局 | 5  |   |
| 四川旅游学院  |    |   |

6. "学生编号"栏目处输入学号;

|                        | 体を書えた                    |           |
|------------------------|--------------------------|-----------|
| ~                      | <b>淑</b> 贺 允 伹           |           |
|                        | 公学学费                     |           |
|                        | · <del>· · · · ·</del> · |           |
| 缴费单位                   | 四川旅游学院                   | >         |
| 学生编号                   | 请输入缴费编号                  |           |
|                        |                          |           |
|                        |                          |           |
|                        |                          |           |
|                        |                          |           |
| 温馨提示·                  |                          |           |
| 温馨提示:<br>1、学费缴纳        | 范围:成都市5城区、高              | 新区、大邑等地区  |
| 温馨提示:<br>1、学费缴纳<br>学校。 | 范围: 成都市5城区、高             | 「新区、大邑等地区 |
| 温馨提示:<br>1、学费缴纳<br>学校。 | 范围:成都市5城区、高              | 「新区、大邑等地区 |
| 温馨提示:<br>1、学费缴纳<br>学校。 | 范围:成都市5城区、青              | 高新区、大邑等地区 |
| 温馨提示:<br>1、学费缴纳<br>学校。 | 范围:成都市5城区、高              | 5新区、大邑等地区 |
| 温馨提示:<br>1、学费缴纳<br>学校。 | 范围: 成都市5城区、福             | 「新区、大邑等地区 |
| 温馨提示:<br>1、学费缴纳<br>学校。 | 范围: 成都市5城区、青             | 『新区、大邑等地区 |
| 温馨提示:<br>1、学费缴纳<br>学校。 | 范围:成都市5城区、青              | 「新区、大邑等地区 |
| 温馨提示:<br>1、学费缴纳<br>学校。 | 范围:成都市5城区、清              | 高新区、大邑等地区 |
| 温馨提示:<br>1、学费缴纳<br>学校。 | 范围: 成都市5城区、青             | 5新区、大邑等地区 |
| 温馨提示:<br>1、学费缴纳<br>学校。 | 范围: 成都市5城区、青             | 『新区、大邑等地区 |
| 温馨提示:<br>1、学费缴纳<br>学校。 | 范围: 成都市5城区、青             | 高新区、大邑等地区 |
| 温馨提示:<br>1、学费缴纳<br>学校。 | 范围: 成都市5城区、清             | 5新区、大邑等地区 |
| 温馨提示:<br>1、学费缴纳<br>学校。 | 范围: 成都市5城区、青             | 『新区、大邑等地区 |
| 温馨提示:<br>1、学费缴纳<br>学校。 | 范围: 成都市5城区、青             | 『新区、大邑等地区 |
| 温馨提示:<br>1、学费缴纳<br>学校。 | 范围: 成都市5城区、1             | 5新区、大邑等地区 |
| 温馨提示:<br>1、学费缴纳<br>学校。 | 范围: 成都市5城区、青             | ā新区、大邑等地区 |

7. 核对姓名, 查看是否有欠费并进行缴纳(注:显示"查

**询无记录"则无欠**费),点击下一步,在弹出的对话框界面选择"取消",选择支付方式(可选择本行支付或微信支付) 并进行缴纳。

| ×    | 缴费充值             |        |
|------|------------------|--------|
|      |                  | ¥307.5 |
| 缴费单位 | 四川旅游学院           |        |
| 学校名称 | 四川旅游学院           |        |
| 学生姓名 | -                |        |
| 学生编号 | (a)****aa        |        |
| 缴费项目 | . 307            | .50 *  |
| 支付方式 | 本行支付             | >      |
| 付款账号 | 点击选择付款账号<br>可用余额 | >      |
| 支付金额 | ¥ 307.5          |        |
| 验证码  | 请输入验证码           | 获取验证码  |
|      | 立即缴费             |        |